## دستورالعمل برگزاری جلسات وب ویدئو کنفرانس Adobe Connect

۱- با غیر فعال کردن آپدیت ویندوز، فایروال، آنتی ویروس و آپدیت اتوماتیک سایر برنامه ها در طول برگزاری کنفرانس، پهنای باند ارتباطی خود را جهت حضور در کنفرانس حفظ نمائید.

۲- نرم افزار Adobe Plugin را از مسیر Ftp://ftp.arakmu.ac.ir/vc نصب نمائید.

نکته : هنگام نصب پلاگین باید تمامی مرورگرها از جمله گوگل کروم، فایر فاکس، اینترنت اکسپلورر و ... بسته باشند. همچنین با توجه و مطالعه ی پیامها در حین نصب، از نصب بدون اشکال آن مطمئن شوید.

۳-علیرغم همه ی نظرات کارشناسی، فقط و فقط از مرورگر اینترنت اکسپلور استفاده نموده و با ورود به آدرس اعلام شده به جلسه ملحق شوید.

نكته: مسير تمام جلسات با آدرس http://vc2.arakmu.ac.ir/edu شروع مي شود.

۴- پس از باز شدن صفحه ورود به جلسه با انتخاب Enter as Guest با وارد کردن نام مرکز-نام مدعو مانند (....Valiasr-Dr) درخواست خود را ارسال کنید و منتظر تائید مدیر اتاق بمانید. توجه کنید که اسامی دعوت نشده و نامشخص توسط مدیر تائیدیه ورود نخواهند داشت.

۵- پس از هر بار ورود به جلسه نیاز به انجام تنظیمات مربوط به صدا می باشد، برای اینکار از منوی Meeting گزینه Audio Setup Wizard را اجرا و تا آخرین مرحله ادامه دهید.

| Adobe | Meeting                                                                               | Layouts            | Pods | Audio | - (1) | <u> </u> | 2 - | <b>2</b> - |
|-------|---------------------------------------------------------------------------------------|--------------------|------|-------|-------|----------|-----|------------|
| Video | Manage Meeting Information<br>Manage Access & Entry<br>Change My Role<br>▶            |                    |      |       |       |          |     |            |
|       | Preferences<br>Audio Setup Wizard                                                     |                    |      |       |       |          |     |            |
|       | Record Meeting<br>Switch To Prepare Mode<br>Enable Presenter Only Area<br>Full Screen |                    |      |       |       |          |     |            |
|       | End Meet<br>Exit Adol                                                                 | ting<br>be Connect |      |       |       |          |     |            |

در حین انجام تنظیمات میتوانید میکروفن فعال خود را انتخاب کرده و با ضبط صدای خود و شنیدن آن متوجه شوید که دیگران صدای شما را با چه کیفتی میشنوند و در صورتی که مشکلی در دریافت صدای بلندگو یا میکروفن خود داشته باشید میتوانید پس از بررسی و رفع مشکل مجدداً این آزمایش را انجام دهید.

نکته: توجه داشته باشید ارسال و دریافت صدا و تصویر توسط شما و همپنین کیفیت آن، تنها و تنها به تنظیمات رایانه شما و تجهیزات صوت و تصویر متصل به آن مربوط میشود و برگزار کنندگان جلسه نمیتوانند هیچ راهنمایی و یا کمکی جهت رفع مشکل به شما ارائه دهند.

۶- در صورتی که به شما دسترسی میکروفن داده شود، آیکون میکروفن در بالای صفحه نمایان خواهد شد.

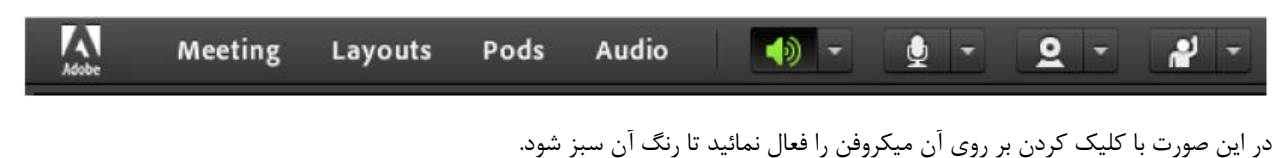

| Adobe | Meeting | Layouts | Pods | Audio | - ( | 9 · | 2 - | <b>*</b> |
|-------|---------|---------|------|-------|-----|-----|-----|----------|
|-------|---------|---------|------|-------|-----|-----|-----|----------|

و با کلیک مجدد بر روی آن و مشاهده ی آیکون سبز با خط و تازمانیکه نوبت صحبت به شما داده شود در وضعیت Mute باقی بمانید.

| Meeting Layouts Pods Audio 🜗 - 💆 - 👤 - | Meeting Layouts F | Pods Audio 🛛 🚺 - | - 💆 - 🗕 - ∦ - |
|----------------------------------------|-------------------|------------------|---------------|
|----------------------------------------|-------------------|------------------|---------------|

۷- هنگام برگزاری جلسات تصویری، جهت استفاده بهینه از پهنای باند خود میتوانید کلیه تصاویر دریافتی، بجز تصویر میزبان جلسه و تصویر خود، تصاویر سایر مدعوین را Pause کنید. برای اینکار به گوشه پایین سمت چپ هر تصویر رفته و با نمایان شدن علامت ∥ و با کلیک بر روی آن تصویر مذکور را متوقف نمایید.